# การใช้งาน Google Classroom

Classroom เปิดให้บริการสำหรับทุกคนที่ใช้Google Apps for Education ซึ่งเป็นชุดเครื่องมือ เพื่อประสิทธิภาพการทำงานที่ให้บริการฟรี โดยระบบจะสร้างโฟลเดอร์ของไดร์ฟสำหรับแต่ละงาน เพื่อช่วยจัดระเบียบให้ทุกคนสามารถติดตามว่ามีอะไรครบกำหนดบ้างในหน้างาน และเริ่มทำงานได้ ด้วยการคลิกเพียงครั้งเดียว อาจารย์สามารถดูได้อย่างรวดเร็วว่าใครทำงานเสร็จหรือไม่เสร็จบ้าง ตลอดจนสามารถแสดงความกิดเห็นและให้กะแนนโดยตรงได้แบบเรียลไทม์ใน Classroom

#### <u>การเข้าถึง Google Classroom</u>

เข้าถึงได้จาก http://Classroom.google.com หรือเมื่อ login อยู่ในระบบแล้ว ที่เมนู Google
Apps เลือก "Classroom"

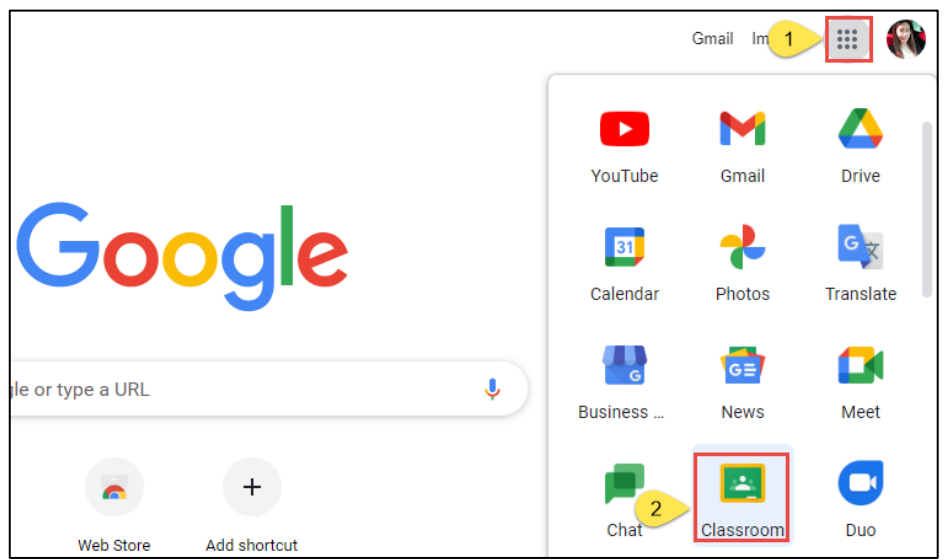

 สำหรับการใช้งาน Google Classroom ในครั้งแรก เมื่อเข้าสู่ระบบแล้ว จำเป็นต้องเลือก บทบาทในการใช้งาน Google Classroom "สร้างชั้นเรียน"

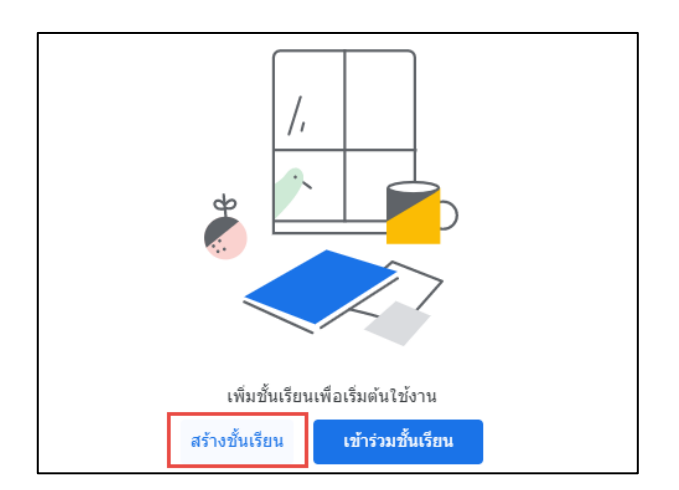

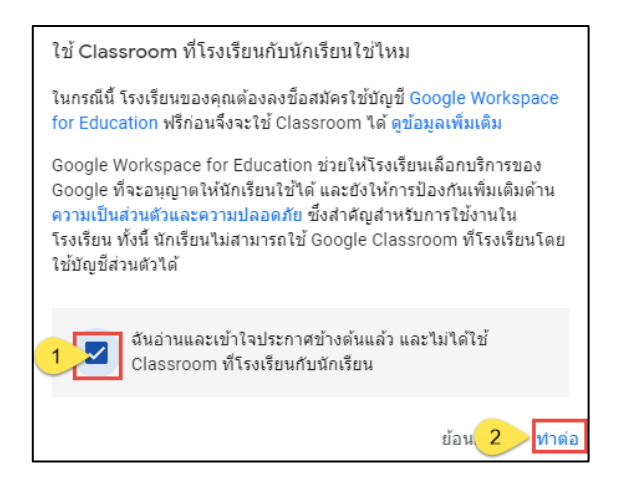

กรอกข้อมูลในการสร้างชั้นเรียน และคลิกปุ่ม สร้าง

| สร้างขั้นเรียน                          |              |
|-----------------------------------------|--------------|
| ขือขันเรียน (ต้องระบุ)<br>วิทยาการคำนวณ |              |
| พ้อง<br>2                               |              |
| เรือง                                   |              |
| ห้อง                                    |              |
|                                         | ยกเลิก สร้าง |

4. จากนั้นก็จะปรากฏชั้นเรียนออน ไลน์ที่ได้สร้างขึ้น ดังตัวอย่างนี้

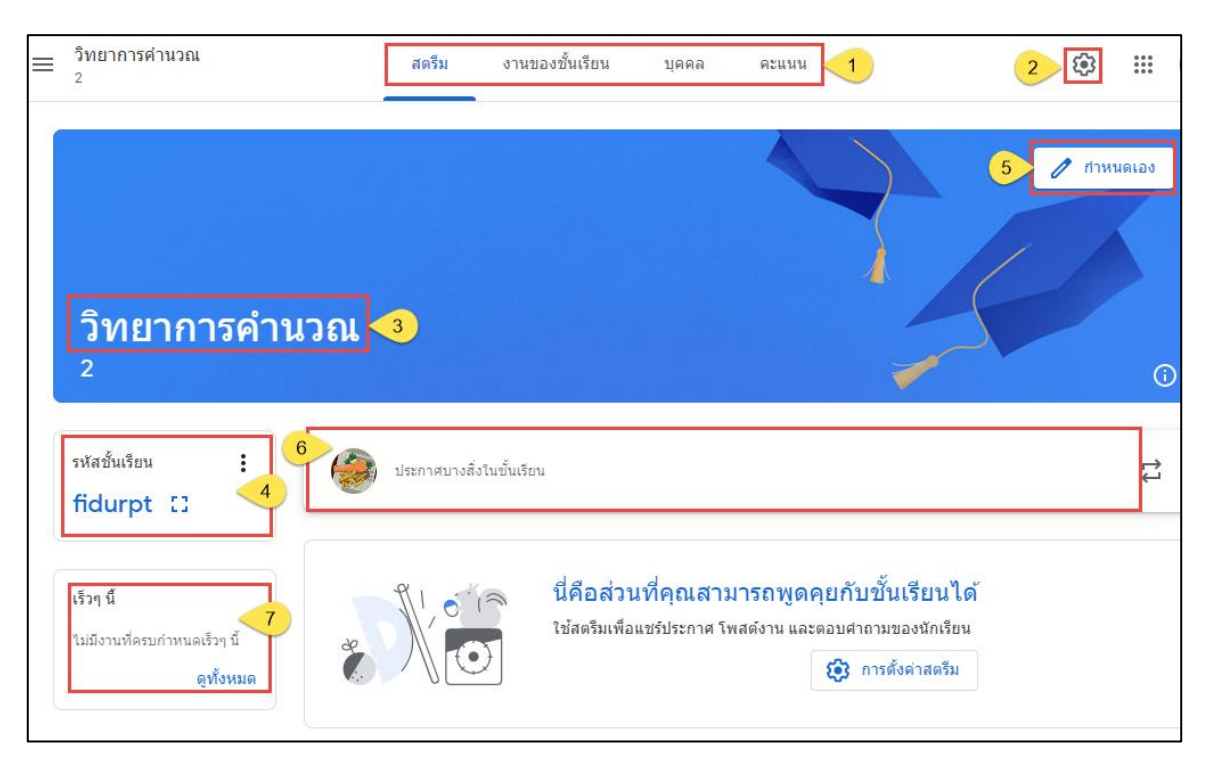

หมายเลข 1 : เมนูการใช้งานของผู้สอน (สตรีม | งานของชั้นเรียน | บุคคล | คะแนน) หมายเลข 2 : การตั้งค่าชั้นเรียน หมายเลข 3 : ชื่อรายวิชา / ห้อง หมายเลข 4 : คำอธิบายและรหัสของชั้นเรียน หมายเลข 5 : การจัดการลักษณะหน้าตาของชั้นเรียน หมายเลข 6 : สำหรับประกาศและมอบหมายงาน เพื่อสื่อสารระหว่างในชั้นเรียน หมายเลข 7 : การแจ้งเตือนงานใกล้หมดเวลา

### <u>ขั้นตอนการเปลี่ยนธีมและรูปภาพของชั้นเรียน</u>

#### 1. คลิกเลือก **กำหนดเอง**

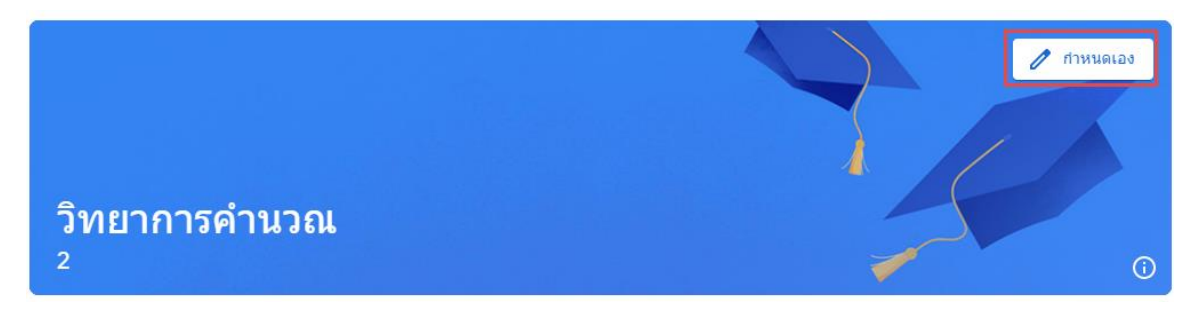

## เลือกรูปภาพและรูปแบบที่ต้องการใช้งาน จากนั้นคลิกปุ่ม เลือกธีมของชั้นเรียน

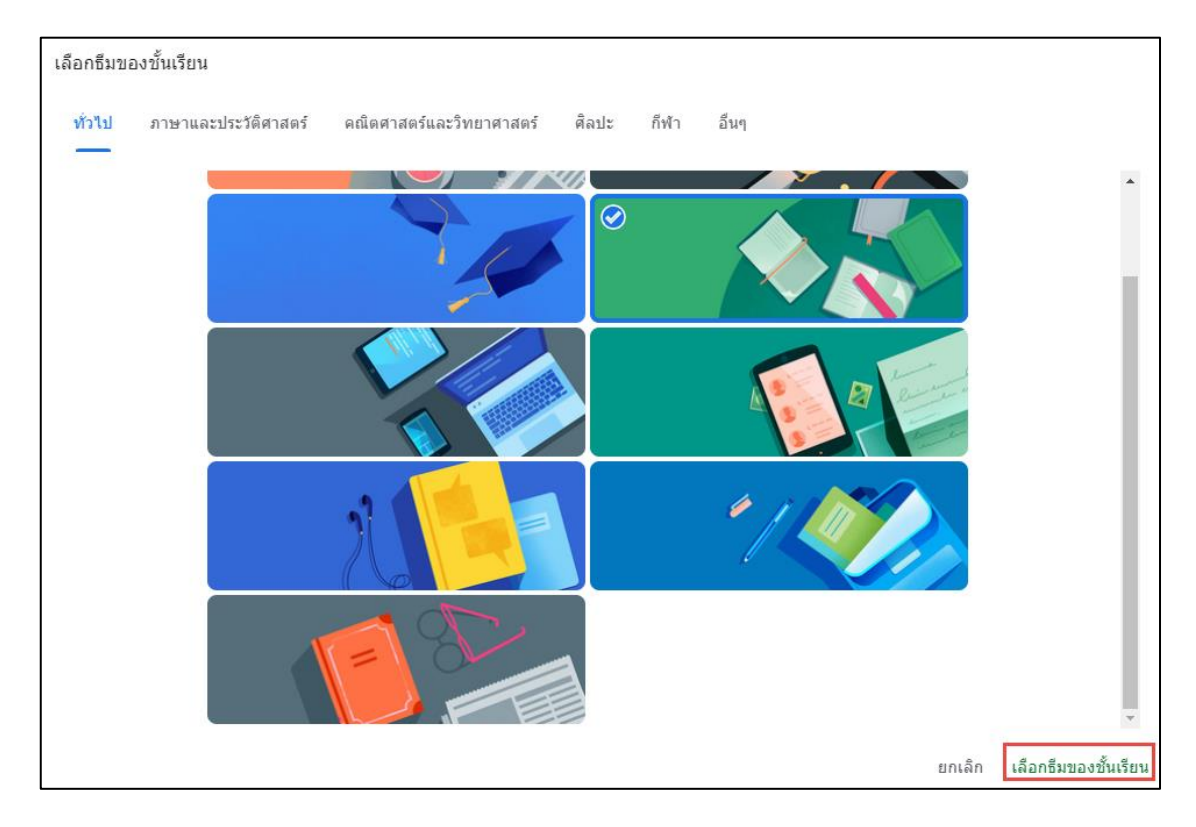

หรือ คลิกเลือก อัปโหลดรูปภาพ (รูปภาพต้องมีขนาดความกว้าง 800 pixel และความสูง 200 pixel เป็นอย่างน้อย)

 จากนั้นคลิกเลือก เลือกรูปภาพจากคอมพิวเตอร์ของคุณ และเลือกรูปภาพที่ต้องการ/ที่ จัดเตรียมไว้

| แกลเลอรี                                                                    | × |
|-----------------------------------------------------------------------------|---|
| อัปโหลด                                                                     |   |
| อัปโหลด ▸ ;bmp8eo;l.jpg                                                     |   |
| ในการครอบตัดภาพ ให้ลากพื้นที่ด้านล่าง และจากนั้นคลิก "เลือกฮิมของชั้นเรียน" |   |
|                                                                             |   |
| <mark>เลือกธิมของชั้นเรียน</mark> ยกเลิก                                    |   |

## <u>ขั้นตอนการแก้ไขรายละเอียดของชั้นเรียน</u>

1. เปิดชั้นเรียนและคลิกเลือกแถบเมนู เมนูหลักของ Classroom จากนั้นคลิกเลือก ชั้นเรียน

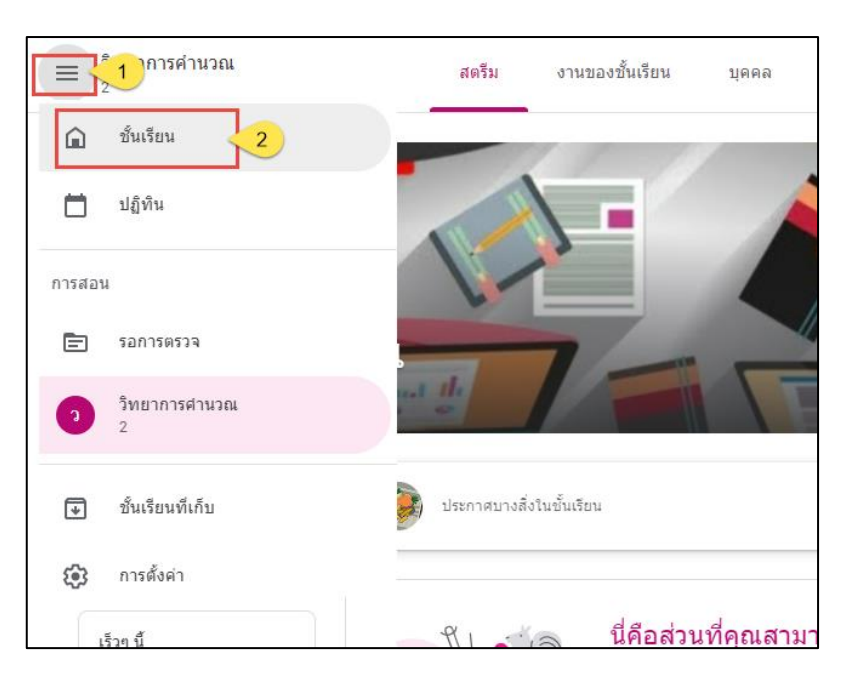

2. คลิกเลือก จุคไข่ปลา ของชั้นเรียนที่ต้องการแก้ไขรายละเอียค จากนั้นคลิกเลือก แก้ไข

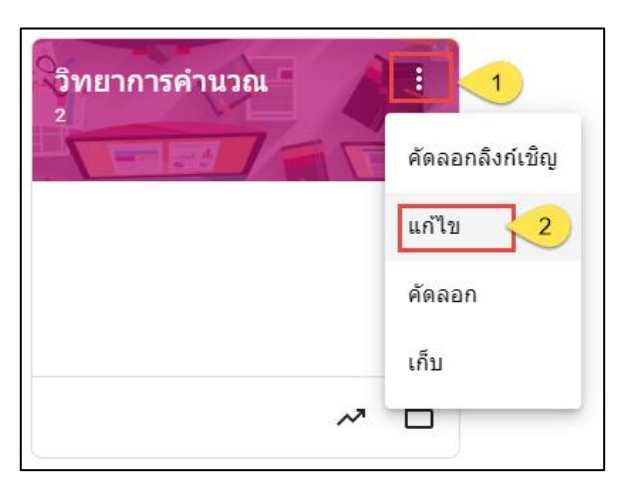

แก้ ใงรายละเอียดชื่อชั้นเรียน ห้อง เป็นต้น จากนั้นคลิกเลือกปุ่ม บันทึก

| แก้ไขชั้นเรียน                          |        |        |
|-----------------------------------------|--------|--------|
| ชือชันเรียน (ต้องระบุ)<br>วิทยาการคำนวณ |        |        |
| ห้อง<br>2                               |        |        |
| เรื่อง                                  |        |        |
| ห้อง                                    |        |        |
|                                         | ยกเลิก | บันทึก |

## <u>ขั้นตอนการเชิญครู และนักเรียนเข้าร่วมชั้นเรียน</u>

กลิกเลือก บุคคล ที่ด้านบน และคลิก เชิญครู / เชิญนักเรียน

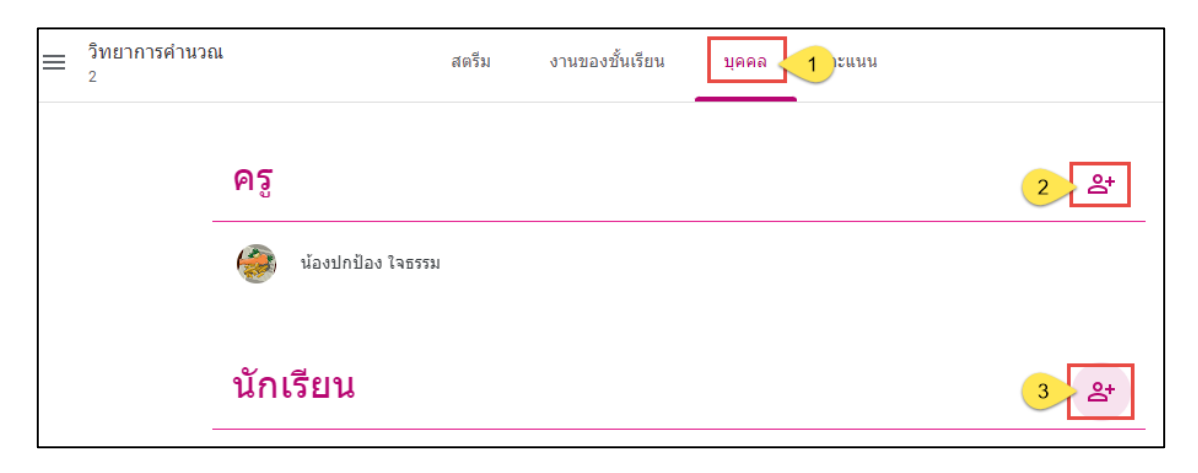

พิมพ์อีเมล์ของอาจารย์ที่จะเชิญเข้ามาสอนร่วมกัน และคลิก เชิญ เพื่อเชิญเข้าร่วมชั้นเรียน

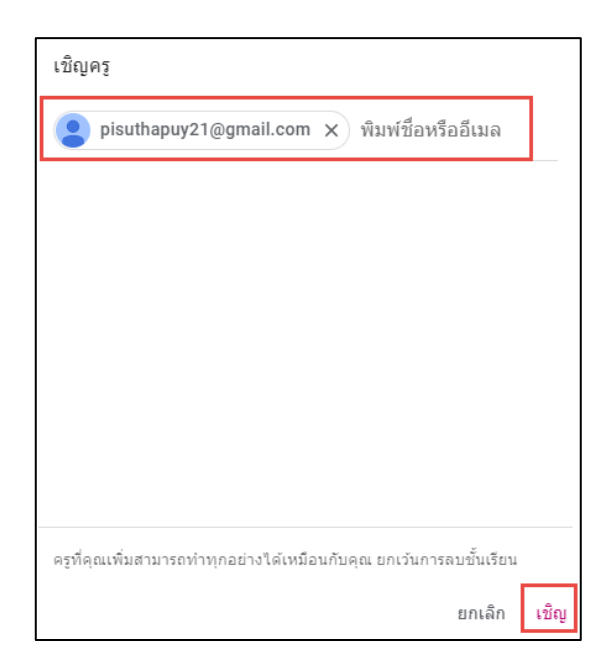

## <u>ขั้นตอนการรับคำเชิญอาจารย์เข้าร่วมชั้นเรียน</u>

- 1. เปิดดูอีเมล์ที่ได้รับเชิญ
- 3. คลิก เข้าร่วม เพื่อตอบรับการเป็นอาจารย์ร่วมชั้นเรียน

## ขั้นตอนการรับคำเชิญเข้าชั้นเรียนของนักเรียน

- 1. เข้าสู่ระบบของ Google Classroom ที่เว็บไซต์ https://classroom.google.com/
- คลิก เข้าร่วม ในรายวิชาที่ต้องการเข้าร่วมจากการเชิญของอาจารย์

### หรือ

- 1. เปิดดูอีเมล์ที่ได้รับเชิญ
- คลิก เข้าร่วม เพื่อตอบรับการเป็นนักเรียนร่วมชั้นเรียน